# ¿Cómo saber ti tengo multas o material bibliográfico atrasado de la Biblioteca?

#### Paso 1

Ingresa al catálogo en línea de la biblioteca https://opac.udem.edu.co/olibfolio/

#### Paso 2

Ubica la opción **Iniciar sesión** en la parte superior derecha del catálogo en línea

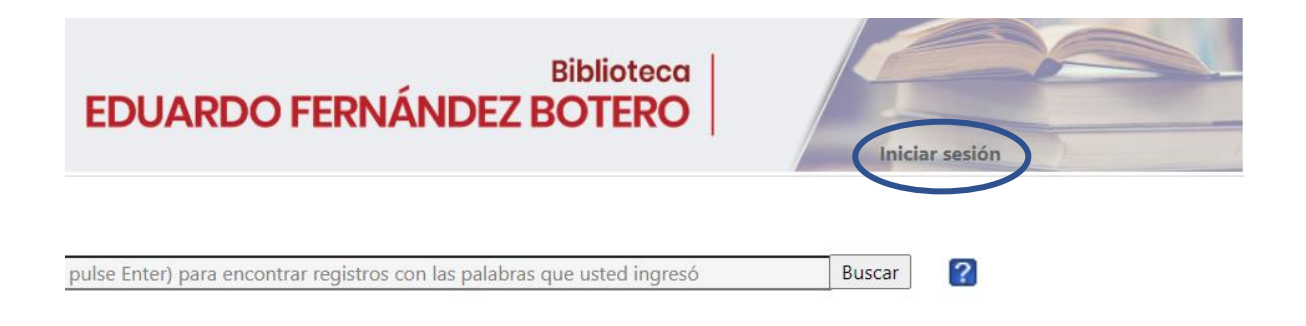

## Paso 3

Realiza la autenticación como lo indica el aplicativo y haz clic sobre el botón **ingresar** 

| Contraseña * |  |  |
|--------------|--|--|
|              |  |  |

### Paso 4

Haz clic sobre la opción **Mi cuenta** ubicada en la parte superior derecha para visualizar el material bibliográfico atrasado y prestado.

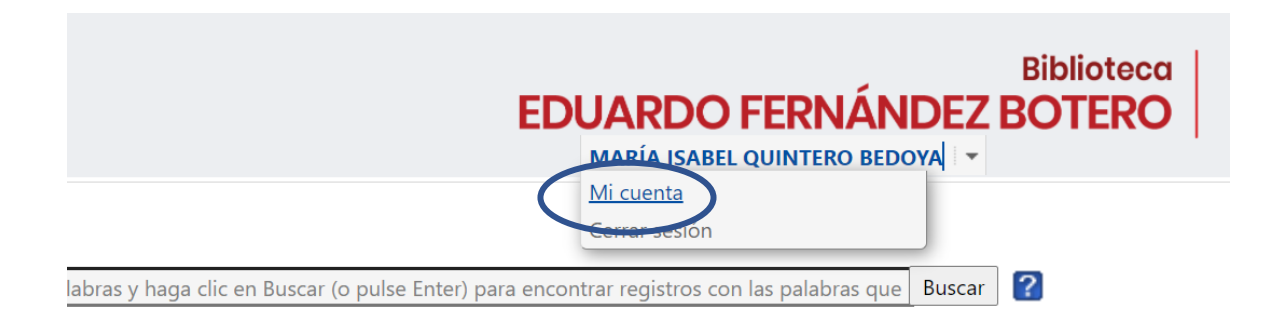

| Ejemplares que actuamente tiene en préstamo:- |                                                                                                    |                                        |                           |          |   |  |  |  |
|-----------------------------------------------|----------------------------------------------------------------------------------------------------|----------------------------------------|---------------------------|----------|---|--|--|--|
|                                               |                                                                                                    |                                        | Vencimiento               | Ejemplar |   |  |  |  |
| 7000000051541                                 | Voces de chernobil / Alexievich, Svetlana; San Vicente, Ricardo                                                 | Biblioteca Eduardo<br>Fernández Botero | 02-Mar-2020<br>(Atrasado) | 0.00     | 3 |  |  |  |
| 700000052798                                  | Como detectar mentiras en los niños / Ekman, Paul; Ekman, Mary Ann<br>Mason; Ekman, Tom; Ribas Casellas, Montse | Biblioteca Eduardo<br>Fernández Botero | 30-Jun-2021               | 0.00     | 6 |  |  |  |
|                                               |                                                                                                    |                                        |                           |          |   |  |  |  |